## WorkSmart guide to downloading reports

## Published reports

This guide provides instructions for downloading your **published** reports.

| Login t     | o your accoun          |                                                                                                    |                                                                                |
|-------------|------------------------|----------------------------------------------------------------------------------------------------|--------------------------------------------------------------------------------|
| Email       |                        |                                                                                                    | Discover the benefits of using isurv<br>WorkSmart to deliver RICS Home Surveys |
| Password    |                        |                                                                                                    | Click here for more details                                                    |
|             | LOGIN                  |                                                                                                    | Register an account now<br>Latest news                                         |
|             | I forgot my password   |                                                                                                    | Contact us                                                                     |
|             |                        |                                                                                                    |                                                                                |
| Navigate to | the folder that contai | ns your <b>published</b> rep                                                                                                 | oorts:                                                                         |
| Navigate to | the folder that contai | ns your <b>published</b> rep                                                                                                 | ports:                                                                         |
| Navigate to | the folder that contai | ns your <b>published</b> rep                                                                                                 | ports:                                                                         |
| Navigate to | the folder that contai | ns your <b>published</b> rep<br>Form manag                                                                                   | ports:                                                                         |
| Navigate to | the folder that contai | ns your <b>published</b> rep<br>Form manage<br>CREATE NEW FOL                                                                | ports:<br>ger<br><sub>RM</sub><br><sub>DER</sub>                               |
| Navigate to | the folder that contai | Ins your <b>published</b> rep<br>Form manage<br>CREATE NEW FOR<br>CREATE NEW FOR<br>Search forms                             | ports:                                                                         |
| Navigate to | the folder that contai | ns your <b>published</b> rep<br>Form manage<br>CREATE NEW FOR<br>CREATE NEW FOLD<br>Search forms<br>Order folders by         | ports:                                                                         |
| Navigate to | the folder that contai | ns your <b>published</b> rep<br>Form manage<br>CREATE NEW FOR<br>CREATE NEW FOLD<br>Search forms<br>Order folders by<br>Name | ports:                                                                         |
| Navigate to | the folder that contai | ns your <b>published</b> rep                                                                                                 | ports:                                                                         |

3

Click on the report to be downloaded:

Repeat steps 1-4 for all **published** reports within all folders.

Note: Do not forget any archived folders you may have.

## **Draft Reports**

5

If you have any **draft** reports that you wish to save then the steps are slightly different.

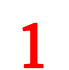

Login to WorkSmart and navigate to the folder that contains your forms as described in steps 1 and 2 above.

2 Click on the report to be downloaded. **Note** if the report is greyed out then it is locked and you will need to click on the padlock next to the report to unlock it.

3

## Click on the Review button to download:

| RICS HomeBuyer Report      | Locked to you 🔒 | SAVE NOW | System ready      | X CLOSE  |
|----------------------------|-----------------|----------|-------------------|----------|
| RA07072016153600           |                 |          | PUBLISH           | 1 credit |
| B: About the inspection 0  |                 | Dowr     | nload PDF Preview |          |
| Select surveyor's name     |                 | Spell    | Icheck document   | <u>a</u> |
| Product Technology Account | \$              |          |                   | ~        |
| Surveyor's name*           |                 |          | -                 |          |

**Note:** This will be a draft and watermarked as such.

4

As per the instructions above, this will need to be repeated for each draft report and within all folders (including any archived folders).